Pré-Inscription d'un enfant au centre de loisirs des mercredis Aller sur le portail famille : <u>https://famille.ville-chaville.fr/guard/login</u>

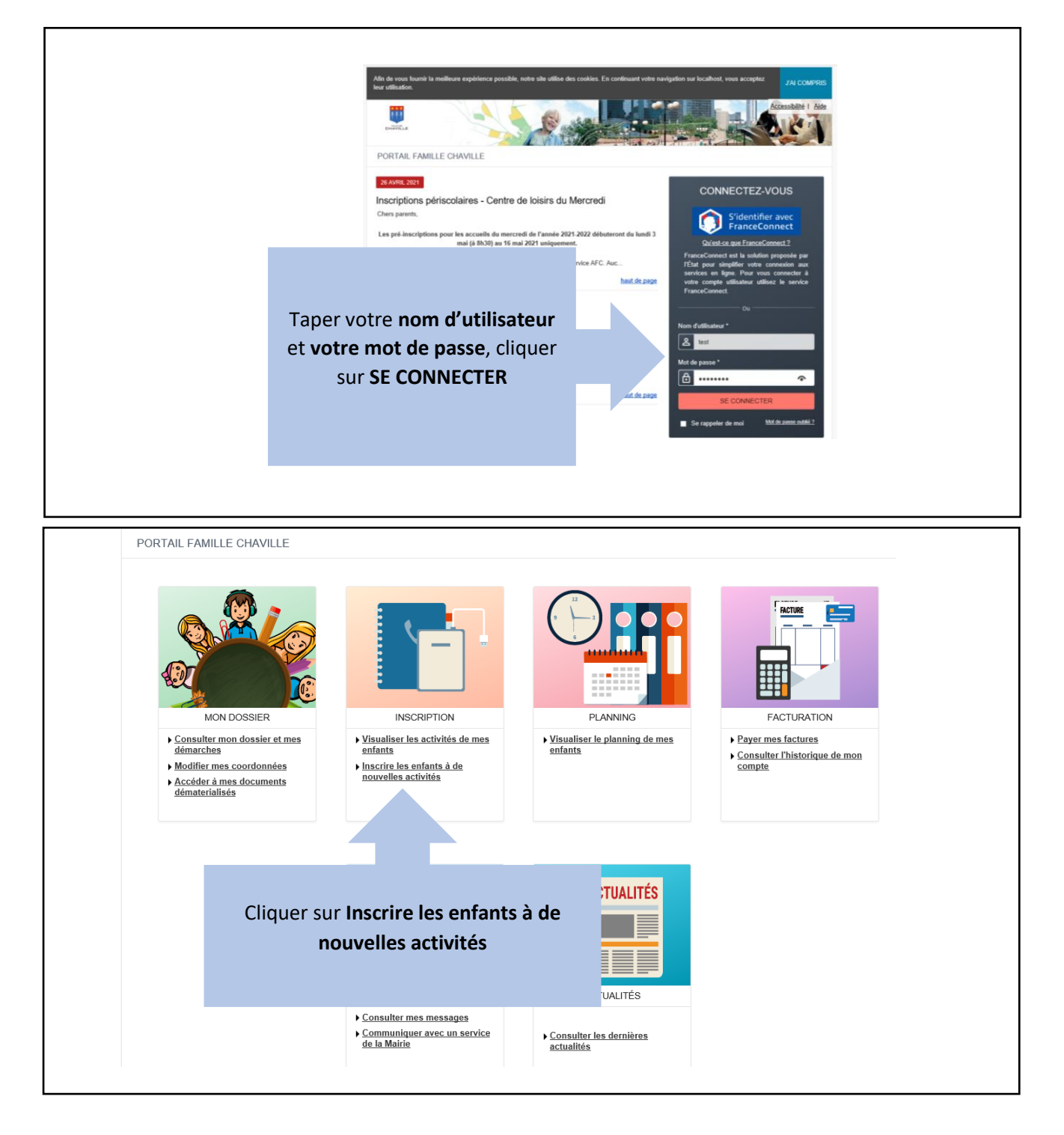

| ACCUEIL DOSSIER INSCRIPTIONS PLANNING FACTURATION MESSAGERIE                                                                                                    | ACTUALITÉS                                                                                                    |  |  |  |  |  |
|----------------------------------------------------------------------------------------------------|----------------------------------------------------------------------------------------------------|--|--|--|--|--|
| Voir toutes mes                                                                                                    |                                                                                                    |  |  |  |  |  |
|                                                                                                    |                                                                                                    |  |  |  |  |  |
| Centre de loisirs - périsco<br>2021/2022<br>Adultes<br>Inscriptions en pair<br>immédiat<br>Cliquer sur Centre de loisirs - Mercredis -<br>périscolaire 2021/2022<br>Puis choisir l'enfant que vous voulez<br>inscrire<br>Cliquer sur le bouton INSCRIRE                                                                                                    | Les tarifs      Les tarifs      Chaque année, les <u>tarifs</u> sont votés par la Conseil Municipal et sont valables du 1" janvier au 31 décembre. Les activités ci-contre tiennent compte des tarifs enregistrés en septembre. Ils sont susceptibles de changer au 1" janvier prochain. Ce changement de tarif en cours d'année scolaire, n'apparaitra pas sur le portail famille. |  |  |  |  |  |
| Activité* :<br>Centre de loisirs - Mercredis - périscolaire 2021/2022 -<br>Personne* :<br>Denis -<br>INSCRIRE                                                                                                    | Enregistrement<br>des activités<br>Verifier que votre enfant a<br>råge requis pour l'activité.                                                                                                    |  |  |  |  |  |
| Lydie       Tous les documents<br>doivent être en PDF. Les<br>fichiers images ne peuvent<br>être exploitées.         DEMANDE D'INSCRIPTION       Aucune demande de pré-<br>inscription ou d'inscription<br>aux activités périscolaire ne<br>sera validée sans la fiche<br>sanitaire 2020-2021,<br>complétée et signée.         Activité* :       Tous les documents<br>doivent être exploitées. |                                                                                                    |  |  |  |  |  |
| Choisissez                                                                                                    | complétées. Pour les inscriptions                                                                                                    |  |  |  |  |  |
| <ul> <li>CENTRE DE LOISIRS - MERCREDIS - PÉRISCOLAIRE 2021/2022</li> <li>Seules les activités en cours ou futures, correspondant à la tranche d'âge de votre enfant, sont affichées dans le formulaire d'inscription.</li> <li>SAISIE D'UNE DEMANDE D'INSCRIPTION</li> <li>Les champs obligatoires sont précédés d'un astérisque (*).</li> </ul>                                                |                                                                                                    |  |  |  |  |  |
| Type d'Activité :<br>Mercredis ▼                                                                                                    |                                                                                                    |  |  |  |  |  |
| Activité* :<br>Mercredi - Pâquerettes 2021/2022  Puis choisir le centre souhaité Date d'entrée souhaitée :                                                                                                    | Réserver les jours<br>d'accueil de votre<br>enfant                                                                                                    |  |  |  |  |  |
| 02     Septembre     2021       Non modifiable pour cette activité                                                                                                    | Cliquer sur enregistrer, puis<br>cliquer sur planning pour<br>r les jours d'accueil.                                                                                                    |  |  |  |  |  |
| Cliquer sur le bouton<br>ENREGISTRER<br>ENREGISTRER                                                                                                    |                                                                                                    |  |  |  |  |  |

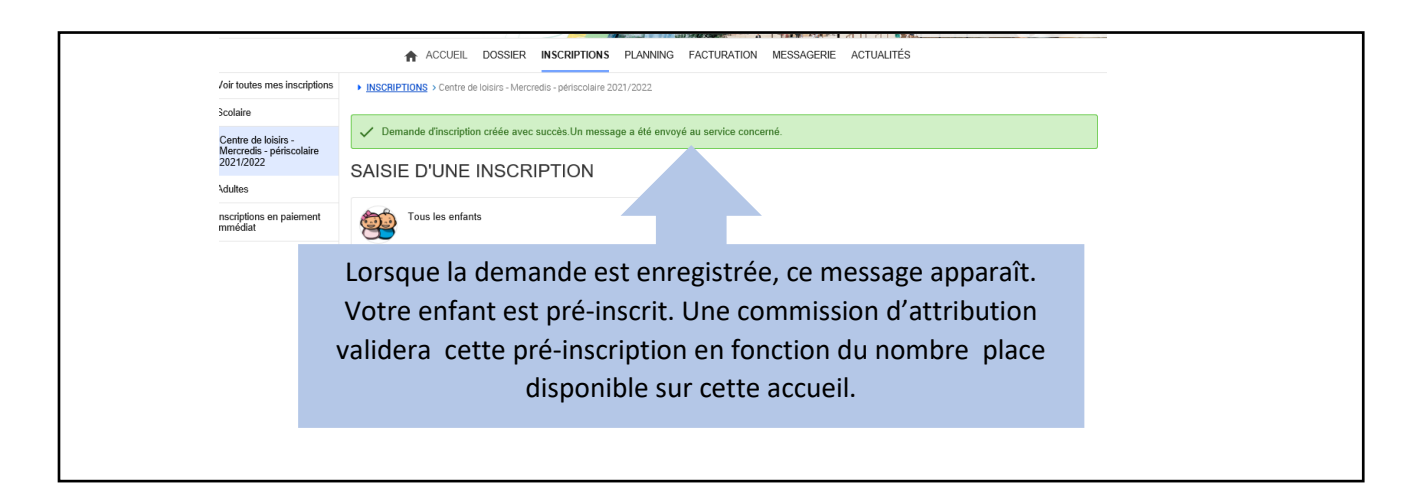

## Suppression de la réservation d'un mercredi (72 h avant)

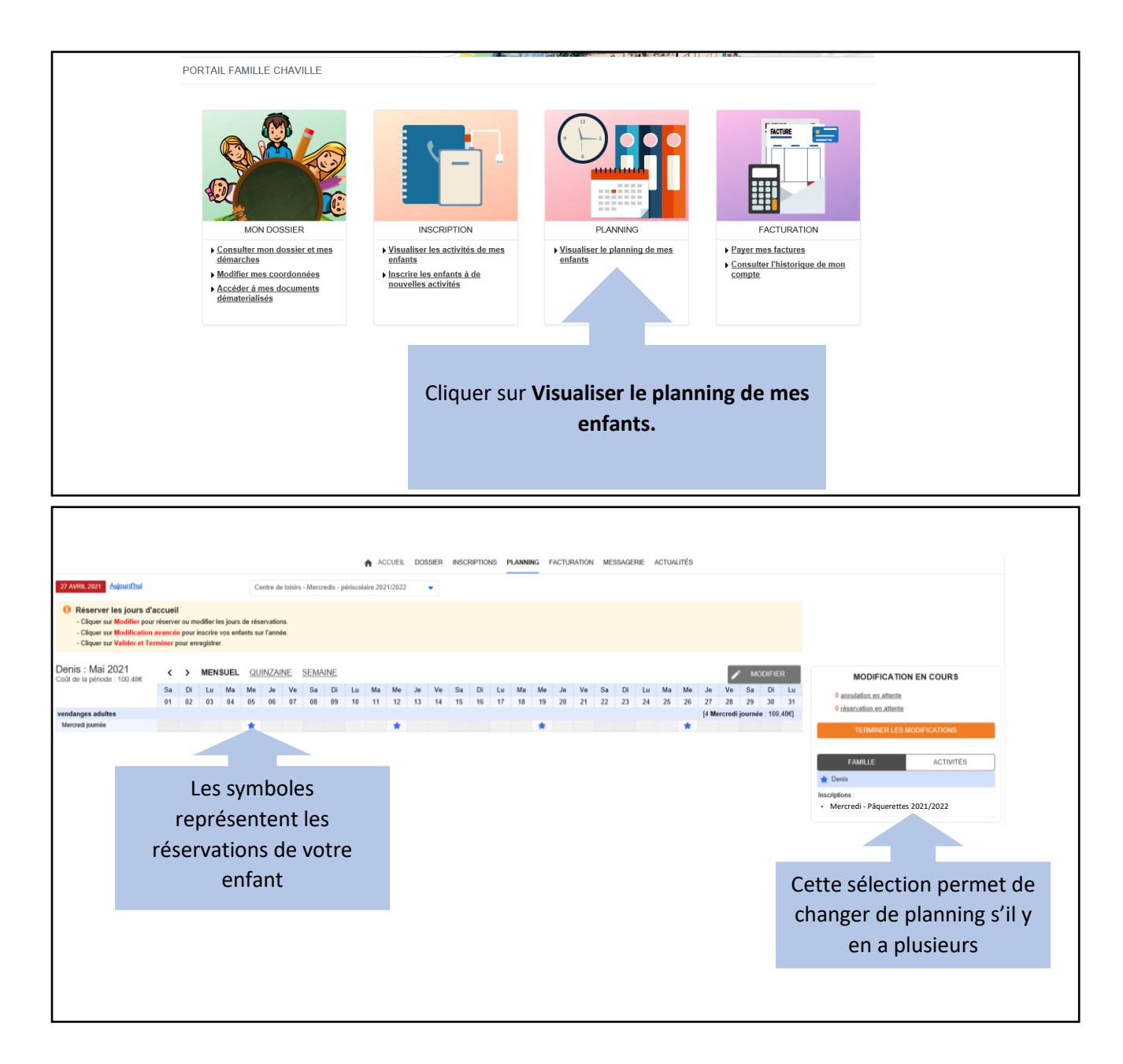

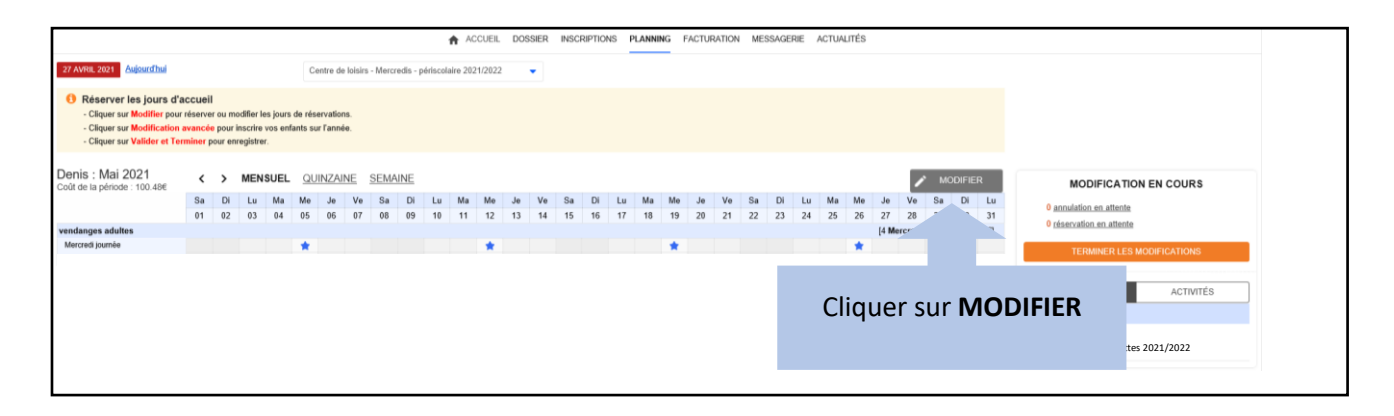

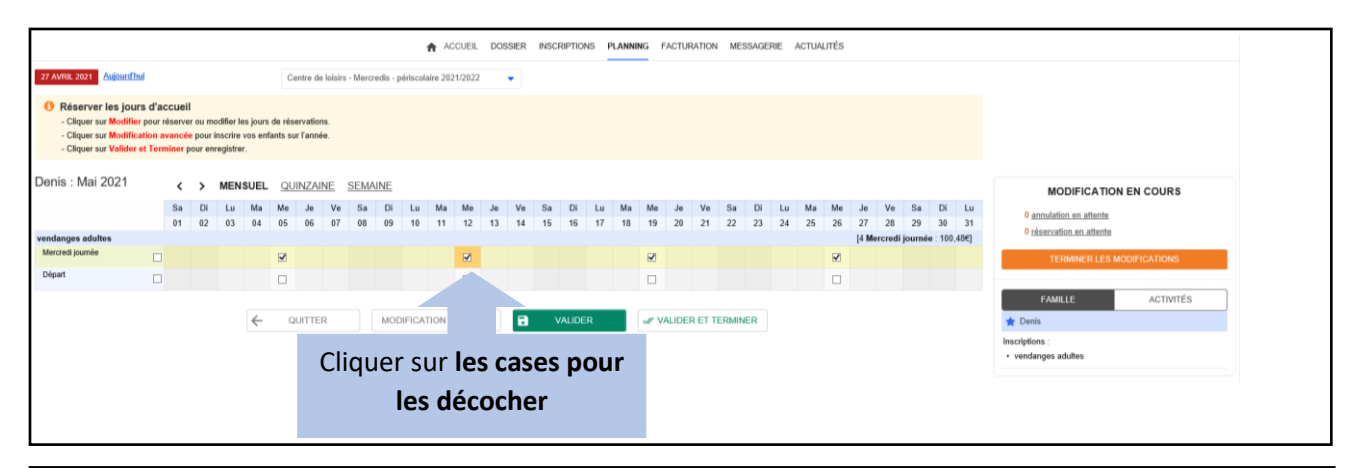

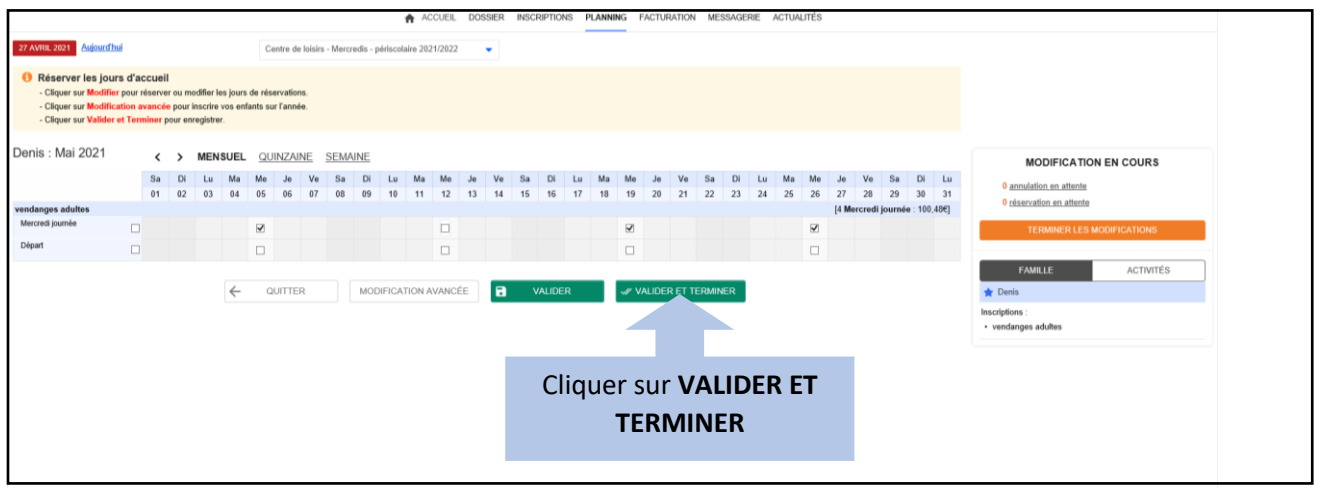

| Validation des<br>Afin d'enregistre<br>St vous cliquez s | Ici, la ligne récapitul<br>de votre modificat | ative | NNING FACTURATION MESSAGERE ACTURUTÉS | lci, le co<br>vc | oût en moins sur<br>otre facture |  |
|----------------------------------------------------------|-----------------------------------------------|-------|---------------------------------------|------------------|----------------------------------|--|
| Récapitulatif de votre saisie                            |                                               |       |                                       |                  |                                  |  |
| Date                                                     | Elément                                       |       | Tarification                          | Coût             |                                  |  |
| 12/05/2021                                               | Denis - vendanges adultes - Mercredi journée  |       | à l'unité                             |                  | -25.12€                          |  |
| TOUT SUPPRIMER                                           |                                               |       |                                       |                  |                                  |  |
|                                                          |                                               |       | Cliquer sur <b>TERMINER</b>           |                  |                                  |  |
|                                                          |                                               |       |                                       |                  |                                  |  |